## GUIDELINES FOR APPLYING ONLINE APPLICATION FORM

- 1. Register as Student
- 2. A unique **Email ID** (Use **KAU Email ID** whoever possess) is necessary for registration
- 3. Valid mobile Phone number is necessary
- 4. Please pay the Certificate Fee using **State Bank Collect** link and note the receipt number (DU Reference Number). *The students who have already remitted the fee for certificates, need not pay again through SB collect.*
- 5. After registration, password will be send to Email ID
- 6. Login with Email ID as Login ID and password sent to the mail
- 7. Initially after successful Login change password
- 8. Finally Login with changed password
- 9. Click My Profile Tab fill details with valid mobile phone number
- 10. Click Applicant Dash Board
- 11. For all applications except **Equivalency Certificate**, Click **New** Application Tab
- 12. For **Equivalency Certificate**, Select Equivalence Certificate from **Applicant Dash Board**
- 13. Enter Personal/Academic/Payment Details/Supporting Docs/
- 14. Supporting Documents allow following formats **.pdf** for documents and **.jpg** for passport size photo.
- 15. In the View Tab click Final Submission.
- 16. After final submission applicant can only view the application form in **My Applications** Tab.
- 17. KAU Academic Staff will Verify, Validate and Approve the Application form.
- 18. Once Application form is **approved** from Academic Section, the Certificate can be downloaded by the applicant.